# m 2 Guide d'installation et de configuration du **Rimage<sup>®</sup> Producer V intégré**

### Avant de commencer :

Ce document décrit la procédure de configuration de votre produit Producer V intégré, le Producer 8300N.

Les instructions contenues dans ce document sont destinées aux personnes familiarisées avec la configuration de matériel, avec l'installation de logiciels et avec l'utilisation des systèmes d'exploitation Windows<sup>®</sup>. Si vous ne comprenez pas les procédures décrites dans ce document, demandez de l'aide à un technicien en informatique.

Les documents mentionnés dans cette procédure sont disponibles sur le CD du guide d'utilisation du Rimage Producer V, inclus avec votre système et également disponibles en ligne à l'adresse suivante : www.rimage.com/support.

### Important !

- Lisez attentivement les instructions de configuration avant de commencer.
- Conservez tous les cartons et les éléments d'emballage de votre système Rimage.

### **Remargues :**

- Le système Producer V intégré est constitué d'un chargeur automatique et d'un centre de contrôle (PC) intégré. Tous les logiciels Rimage sont déjà chargés sur le PC intégré. Le système est disponible avec l'imprimante Everest Encore ou Prism III.
- Il se peut que votre produit ne soit pas absolument identique à celui illustré dans la présentation.
- Les termes « Producer V » et « chargeur automatique » sont employés dans ce document pour faire référence aux produits répertoriés plus haut. Le terme « imprimante » désigne l'imprimante Everest Encore ou Prism III. Le terme « système » désigne l'ensemble formé par l'imprimante et le chargeur automatique Producer V.
- Ce produit est conçu pour un système de répartition électrique informatique avec une tension entre phases 120/230 V.
- Sauf indication contraire, toutes les instructions de navigation Windows se rapportent à des chemins d'accès Windows 10. La navigation dans les autres systèmes d'exploitation peut différer légèrement.

## Éléments nécessaires :

• Un câble réseau est requis. Une connexion réseau est nécessaire pour que le logiciel fonctionne correctement.

Important ! Vous devez fournir un câble réseau. Aucun câble réseau n'est inclus avec le système

- Un moniteur, une souris USB et un clavier USB sont nécessaires pour le contrôle du système local.
- Ciseaux ou pinces coupantes diagonales
- Tournevis cruciforme Phillips

### Vérification des éléments du kit d'accessoires

Le kit d'accessoires comprend les éléments suivants :

- Guide d'installation et de configuration du Rimage Producer V intégré (ce document)
- Garantie de produit Rimage ٠
- Cordon d'alimentation ٠
- CD du guide d'utilisation du Rimage Producer V ٠
- ٠ Support de disque avec le disque Suite Logiciel Rimage et disque de récupération
- ٠ Instructions du disque de récupération
- Clés de la porte du système

## **7** Préparation du chargeur automatique

Important ! Le système est lourd. Faites-vous aider pour soulever le système.

a. Décollez l'étiquette de Licence du Logiciel de la porte avant.

Important ! Lisez attentivement l'étiquette avant de la retirer. En retirant l'étiquette, vous acceptez les clauses de la licence.

Ouvrez la porte avant. b.

> Astuce : si le système est verrouillé, Ruban adhésif les clés sont localisées dans le kit d'accessoires qui est expédié avec votre système.

- Retirez la mousse de protection qui se trouve à c. l'intérieur de la porte.
- d. Coupez l'attache en plastique sur le bras de levage.

Attention ! Ne coupez pas la courroie ou le câble !

- e. Décollez le ruban adhésif de la déviation du disque.
- Retirez la mousse de transport insérée auf. dessus du carrousel.
- Reportez-vous aux instructions à proximité du système g. de préhension pour désengager la retenue du système de préhension.
- Fermez la porte. h

## **3** Configuration de votre imprimante Prism III™

a. Déballez l'imprimante Prism III. Reportez-vous à l'étiquette apposée sur la boîte de l'imprimante Prism.

### Remarque : le ruban d'impression Prism est pré-installé.

b. Placez l' imprimante sur le Rimage Producer V de façon à ce que les pieds en plastique de l'imprimante s'engagent dans les fentes du socle de l'imprimante.

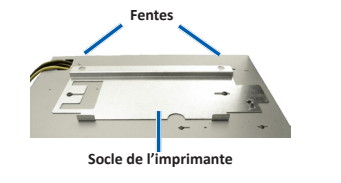

- c. Branchez les câbles.
  - i. Branchez le **cable USB** à l'imprimante.
  - ii. Branchez le câble de l'imprimante entre le Producer V et l'imprimante.
  - Branchez le cordon d'alimentation iii entre le Producer V et l'imprimante.
- d. Appuyez sur l'interrupteur d'alimentation de l'imprimante Prism (position On).

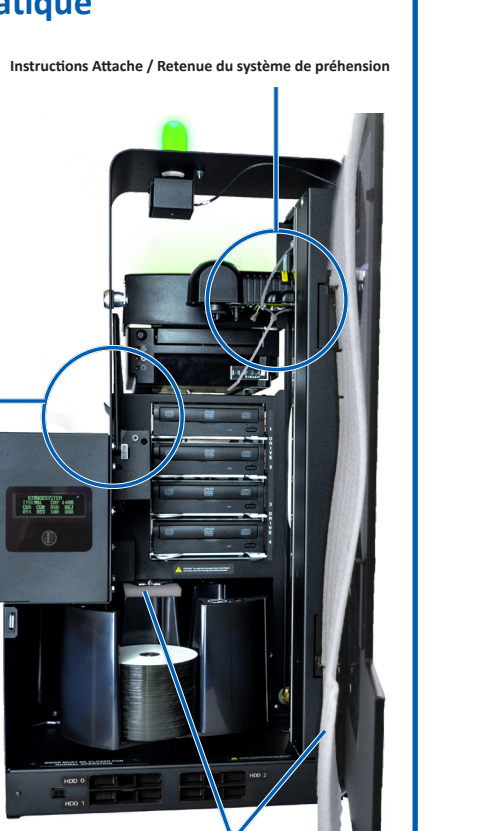

- v.

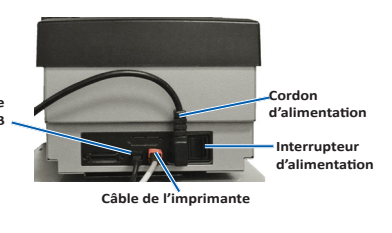

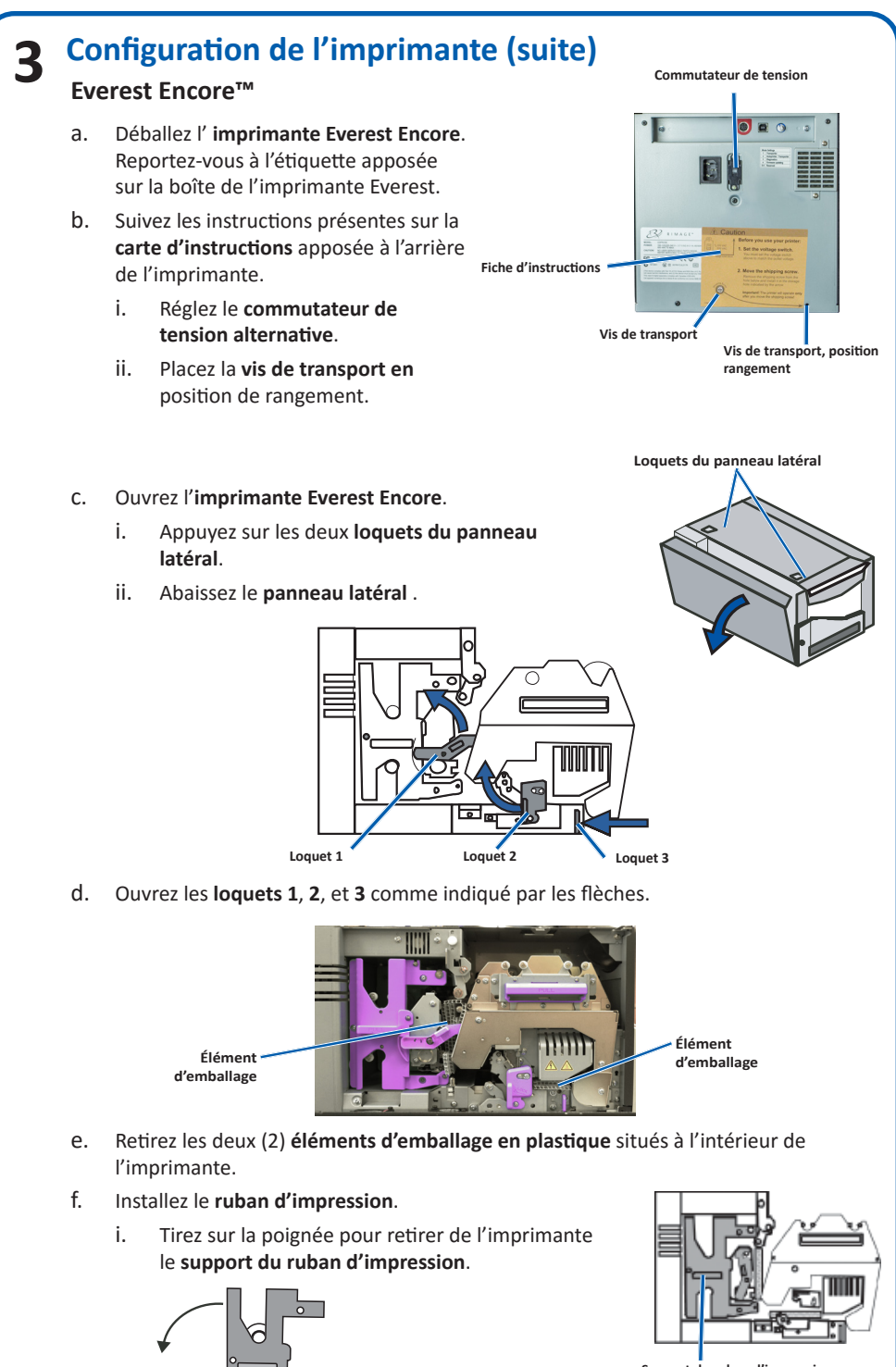

- ii. Posez le support du ruban d'impression sur sa face arrière, sur une surface plane et propre.
- iii. Enroulez le ruban d'impression autour des rouleaux de guidage, comme illustré.
- iv. Enclenchez le rouleau d'alimentation et le rouleau d'entraînement dans le support du ruban d'impression.
- Tendez le ruban d'impression en faisant tourner le rouleau d'entraînement dans le sens des aiguilles d'une montre. vi. Insérez le support du ruban d'impression dans l'imprimante

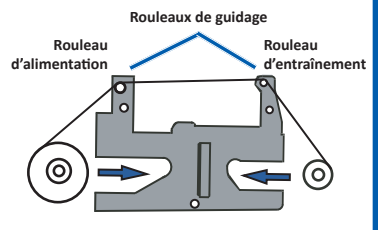

# **3** Configuration de l'imprimante (suite)

- g. Installez le nouveau ruban de transfert
  - i. Tirez sur la poignée pour faire glisser le **support du ruban de retransfert** hors de l'imprimante.
  - ii. Faites glisser le **ruban de retransfert** sous le support du ruban de retransfert.
    - Remarque : le rouleau s'enroule sous le rouleau d'alimentation, comme indiqué ci-dessous.
  - iii. Enclenchez le **rouleau d'alimentation** et le **rouleau d'entraînement** dans le support.
  - iv. Tendez le ruban de retransfert en faisant tourner le rouleau d'entraînement dans le sens des aiguilles d'une montre.
  - v. Faites glissez le **support du ruban de retransfert** dans l'imprimante.
  - vi. Fermez les loquets 1, 2 et 3 selon les indicateurs des flèches.
- h. Fermez le panneau latéral de l'imprimante.

# **4** Branchement des câbles et des cordons

- a. Veillez à ce que l'**interrupteur d'alimentation principal** situé à l'arrière du Producer V soit placé en position « Off ».
- Branchez le cordon d'alimentation au système, puis branchez le cordon d'alimentation entre le Producer V et une prise de courant.
  - Important !
  - Ne mettez pas le Producer V sous tension avant d'en avoir reçu l'instruction.
  - La prise doit être reliée à la terre.
- C. Branchez le câble réseau sur le centre de contrôle intégré, puis branchez le câble sur votre réseau.
- d. Branchez un moniteur, une souris et un clavier pour le contrôle du système local.

**Remarque:** il peut être nécessaire de connecter un moniteur, une souris ou un clavier pour réaliser la première connexion réseau. Une connexion Bureau à distance peut également être effectuée. Une fois la connexion établie, le moniteur, la souris et le clavier peuvent être retirés.

### **5** Charger les disques dans le système

La procédure de configuration des magasins par défaut est la suivante :

- Chargez les CD dans le magasin 1.
- Chargez les DVD dans le magasin 2.
- Chargez les DVD-DL dans le magasin 3.
- Le magasin 4 est un magasin de sortie/rejet.
- Le magasin externe n'est pas utilisé.

Reportez-vous au *Guide d'utilisation du Rimage Producer V* pour obtenir des informations sur la modification de la configuration des magasins.

**Remarque** : si vous avez un système à disques Blu-ray<sup>™</sup>, reportez-vous au guide d'utilisateur pour obtenir des informations sur la configuration des magasins.

### Mise sous tension du système

Appuyez sur l'interrupteur
d'alimentation principal situé
à l'arrière du Producer V pour
le mettre en position « On ».

6

7

 Appuyez sur le bouton de mise sous tension situé sur la face avant du Producer V pour mettre le PC intégré sous tension.

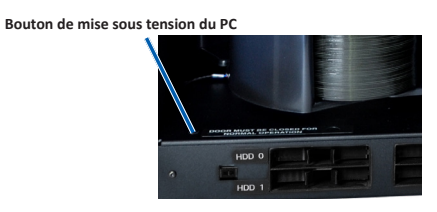

**Remarque :** après la mise sous tension, le système commence son processus d'initialisation. L'initialisation peut durer jusqu'à 5 minutes. Pendant la procédure d'initialisation, le bras de levage se déplace vers chacun des graveurs et vers l'imprimante. Une fois le bras de levage immobile, l'initialisation est terminée et le système est prêt à traiter les commandes.

### Ouvrir une session

**Remarque :** Rimage recommande que votre Administrateur réseau utilise ces instructions comme un guide pour effectuer la configuration et l'installation de logiciel.

Si ce système est connecté à un réseau, l'accès peut être établi par la connexion Bureau à distance de Microsoft à partir d'un PC séparé.

**Remarque :** si vous accédez au système à distance, vous devez attendre que le système ait terminé son initialisation pour vous enregistrer. Cela peut prendre plusieurs minutes. Lorsque l'initialisation du système est terminée, les messages d'état « Carousel » (Carrousel), « Retransfer » (Retransfert) et « Ribbon » (Ruban) s'affichent sur le panneau de l'opérateur du chargeur automatique.

**Important !** Si plusieurs systèmes Rimage sont présents sur le réseau, vous devez changer le nom de l'ordinateur.

 Enregistrez-vous dans le Producer V au moyen des informations suivantes : Nom d'utilisateur : User

**Mot de passe :** Veuillez utiliser le numéro de série de votre système pour le compte d'utilisateur par défaut lorsque vous êtes invité à entrer un mot de passe. Ce numéro de série est situé à l'intérieur de la porte dans la zone avant du système.

# 8 Test et vérification

Utilisez QuickDisc™ pour exécuter un travail de test de 3 disques afin de vérifier que le système fonctionne correctement.

**Remarque :** vous pouvez utiliser Rimage WebRSM<sup>™</sup> pour régler les paramètres.

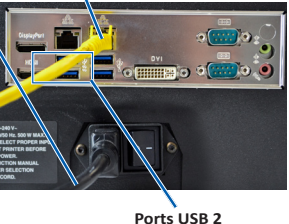

**9** E

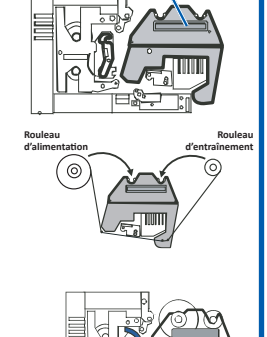

Support du ruban de

retransfer

## En savoir plus

• Les documents ci-dessous sont disponibles sur le CD du guide d'utilisation du Rimage Producer V fourni avec votre chargeur automatique :

- Guide d'utilisation du Rimage Producer V
- Diagnostic Test Instructions (Instructions relatives aux tests de diagnostic)

Pour accéder à ces documents, insérez le **CD du guide d'utilisation** dans le lecteur de disque d'un PC.

**Remarque :** si le Guide d'Utilisateur ne s'affiche pas automatiquement, recherchez le fichier **Home.htm** sur le disque du logiciel.

Pour de plus amples informations sur le fonctionnement et la maintenance du Producer V, reportez-vous au *Guide d'utilisation du Rimage Producer V.* 

Pour obtenir une assistance et des informations supplémentaires, veuillez visiter www.rimage.com/support.